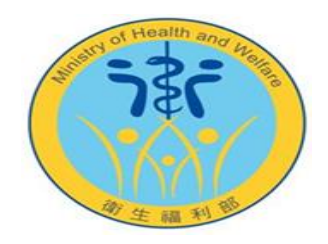

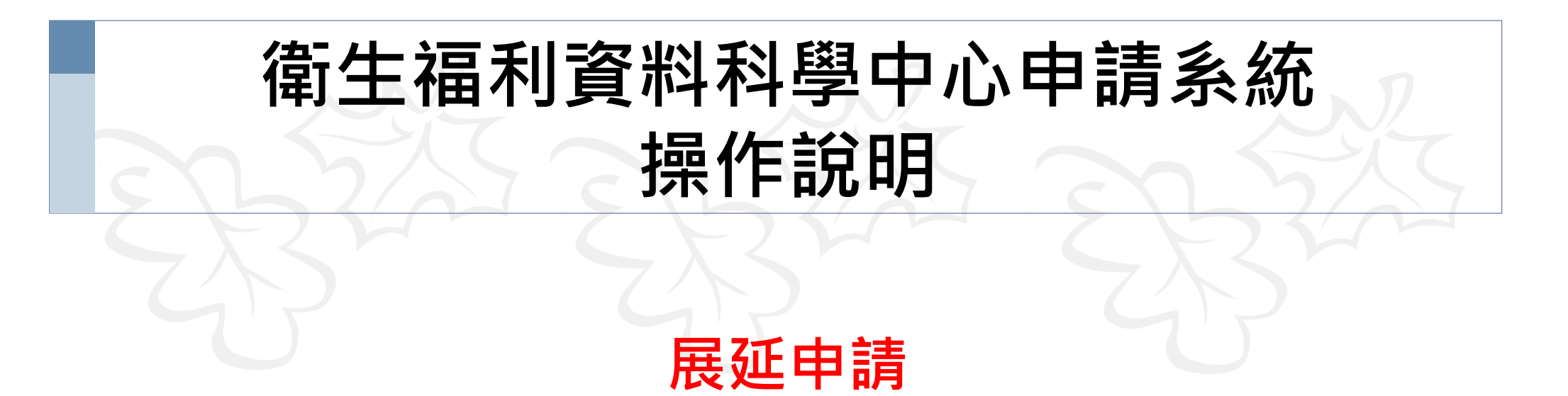

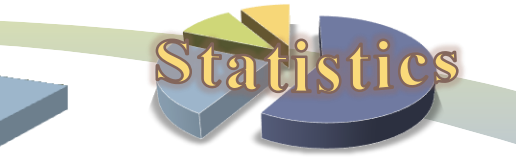

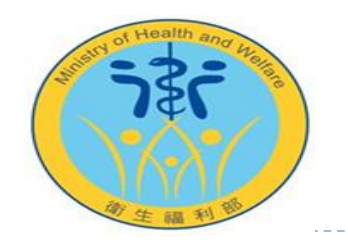

# 展延申請操作說明

- 第40 案件使用期限到期後,展延申請僅限一次,展延期限最長半年,且僅能於本部(昆陽)獨立區作業。
- 申請1年內結案之案件,後續不得提出展延申請。
- ◎ 注意事項:
  - 1. 如作業地點不在本部(昆陽),請先**申請地點變更**。
  - 2. 請於案件到期前申請。
  - 3. 申請資格限制:
    - ① 投稿中期刊之修訂:請提供與期刊往返信件(內含主持人姓名及修訂回復時間) 佐證,及目前修訂的投稿內容。
    - ② 碩、博士論文:請該單位發函至衛生福利部申請展延,並提供論文摘要。

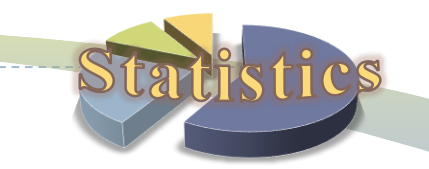

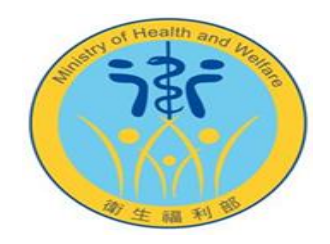

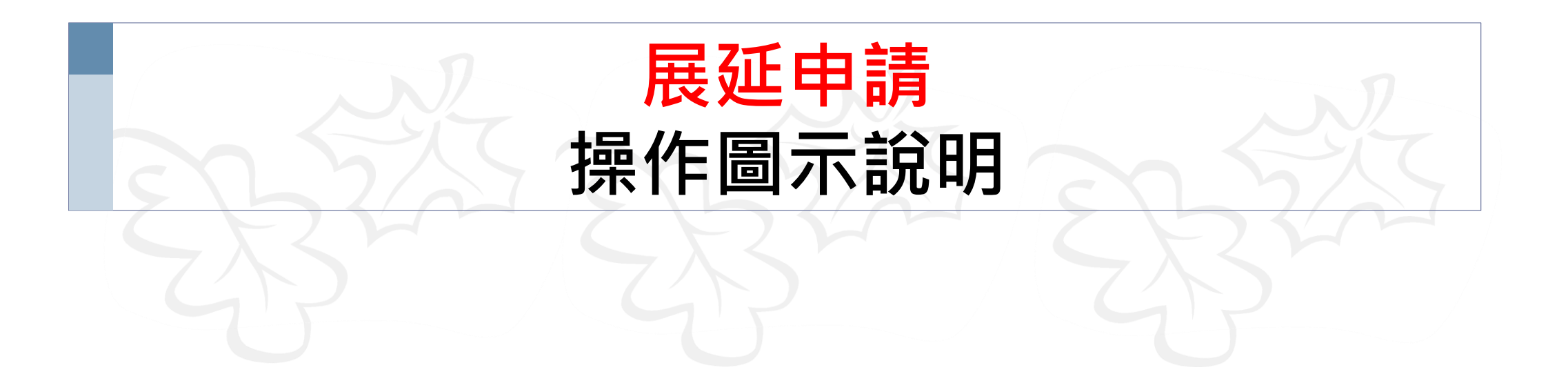

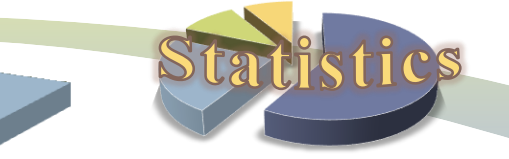

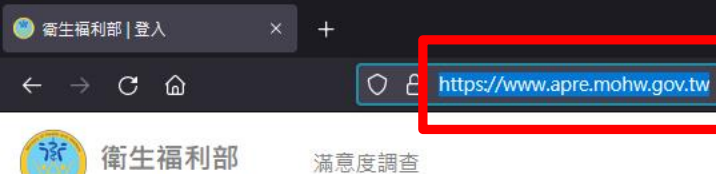

nistry of Health and Welfare

17

# 先輸入申請系統網址: https://www.apre.mohw.gov.tw

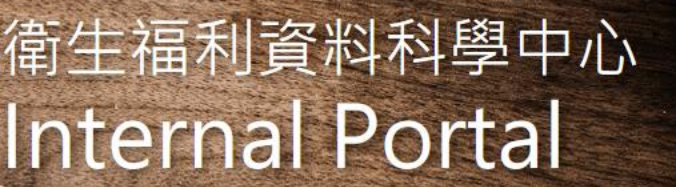

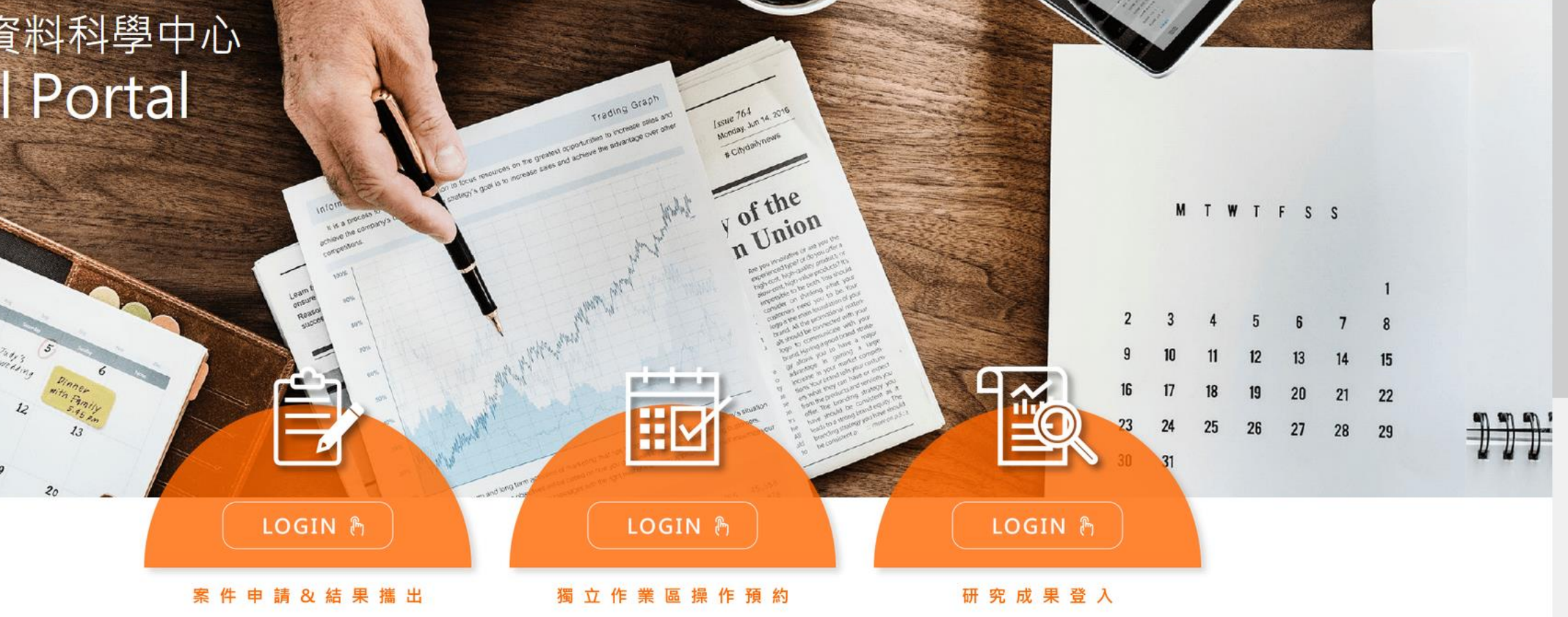

đ

\*

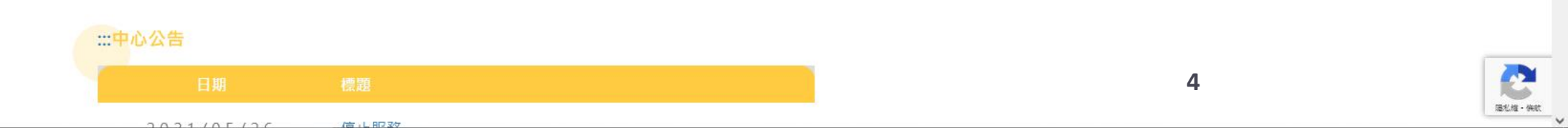

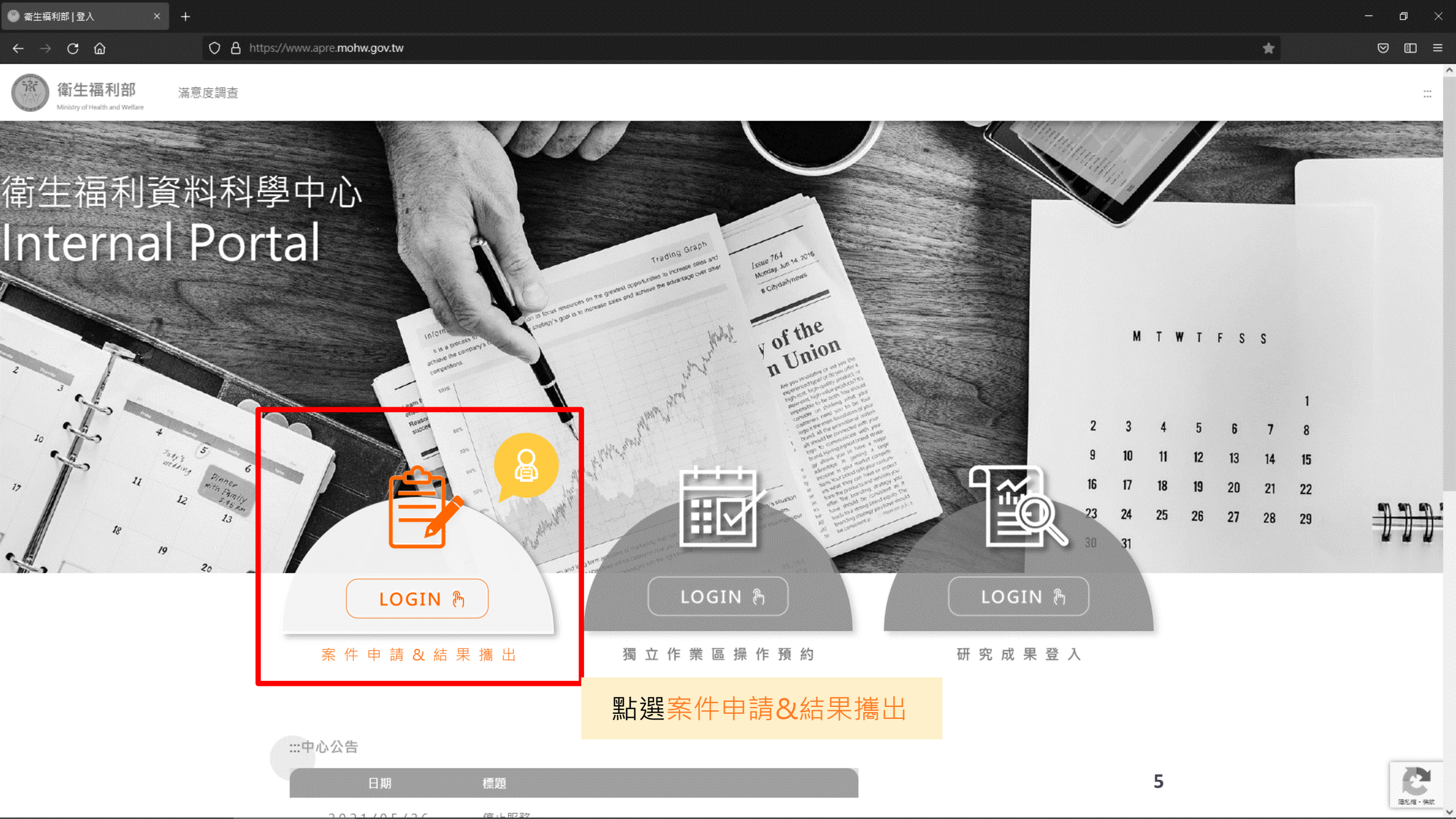

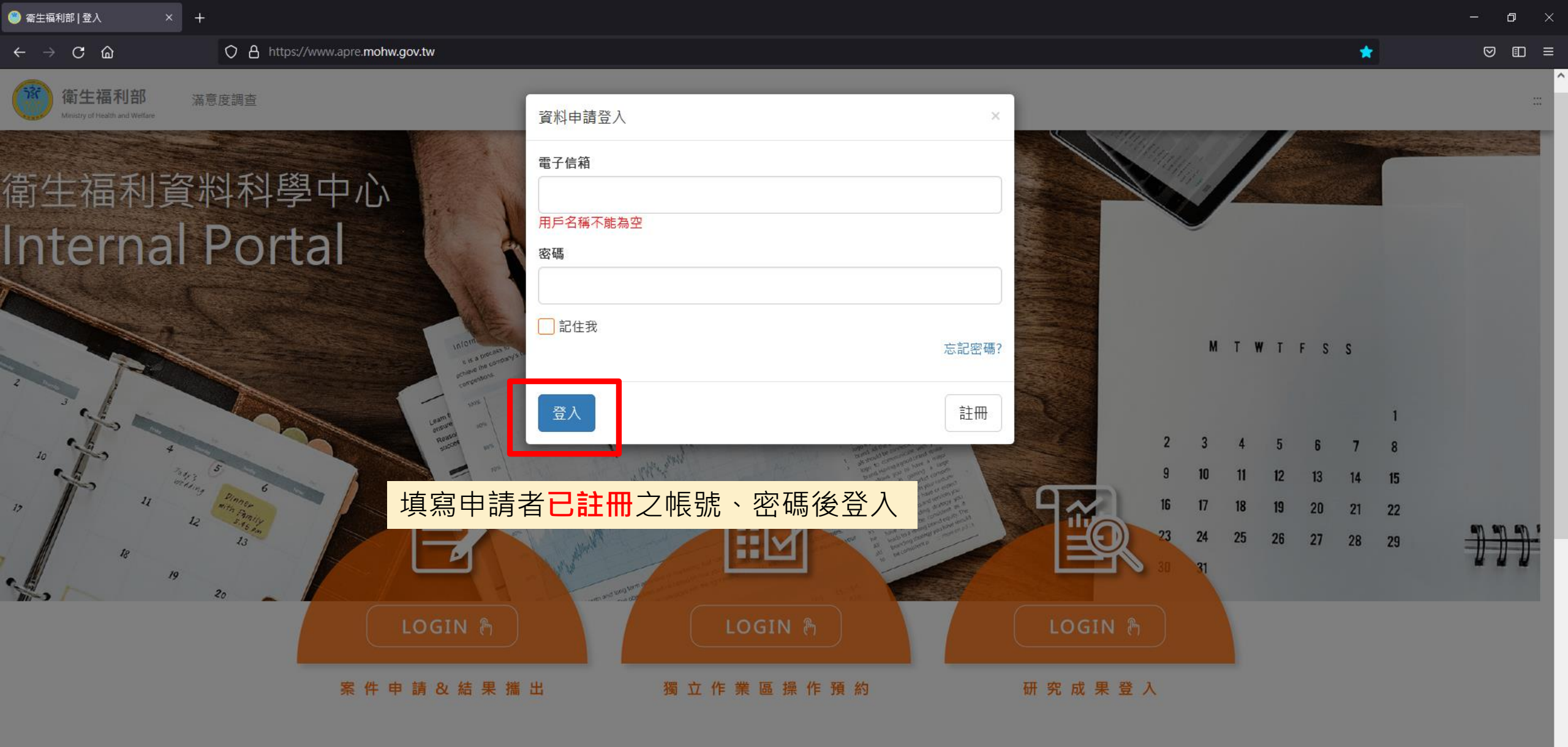

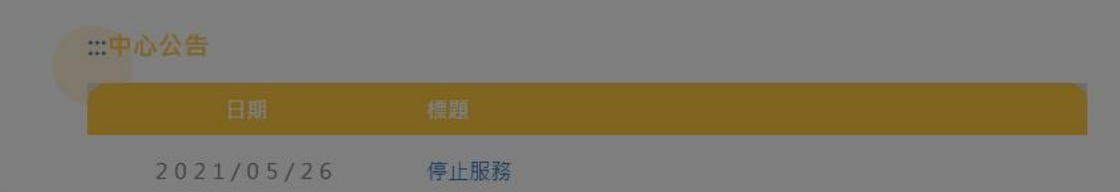

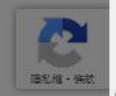

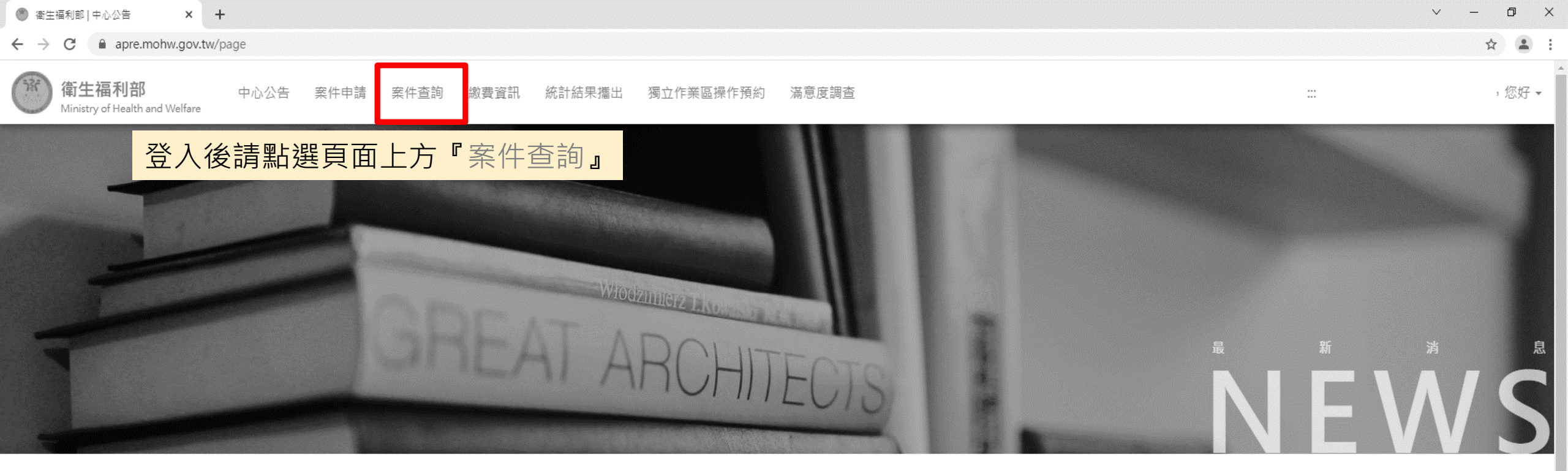

| ::: 中心公告   |                             |      |
|------------|-----------------------------|------|
| 日期         | 標題                          |      |
| 2021-05-26 | 停止服務                        |      |
| 2021-02-18 | 分中心暫停營運                     |      |
| 2020-12-18 | 新申請案資料使用年限自110年1月1日起調整為2年公告 |      |
|            | More >                      |      |
| 進行中案件      |                             |      |
| 案件編號       | 計畫名稱                        | 到期時間 |

,您好 🗸

:::

## 案件查詢 案件編號 案件類型 申請單位 案件到期時間 變更申請 新案申請 學術單位 2023-10-05 使用中 H10XXXX 您的計畫名稱 展延申請 上一頁1下一頁 找尋欲展延的案件, 點選展延申請

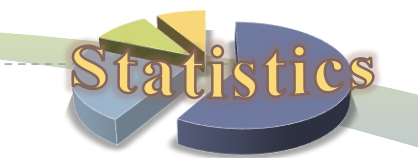

8

#### ,您好。

### 衛生福利資料科學中心案件展延申請單

(1) 申請案件於資料使用期限結束後,因期刊、論文資料審查需求,得檢具證明文件於資料檔保存狀況許可下向本部統計處提出展延申請。
 (2) 前項證明文件應足資證明期刊、論文資料審查需求,不得有造假情形,如經查證屬實,除撤銷申請外,並應承擔相關法律責任。
 (3) 展延期間之案件預約、資料使用規範及設備使用實依據「衛生福利部衛生福利資料應用管理要點」及「衛生福利部衛生福利資料使用作業須知」規定辦理。

| 務必填寫計畫主持人 ()                                     | <ul> <li>申請者資料 </li> </ul>                                               |                                     |
|--------------------------------------------------|--------------------------------------------------------------------------|-------------------------------------|
| ● 展延理田-投稿中期刊之修訂                                  | ##平期刊之修訂<br>期刊名稱<br>※期刊名稱 為必填實位<br>會 ≋⊯<br>新進項目                          |                                     |
| <ul> <li>● 選取證明文件類別</li> <li>● 上傳證明文件</li> </ul> | a、博士論文<br>文件類別<br>記予郵件 ○書画文件 ❷其他<br>別·其他內容未填寫<br>文件<br>確實 未選擇任何檔案<br>##異 | 填妥所有資料並檢附所需文件後送<br><mark>成申請</mark> |

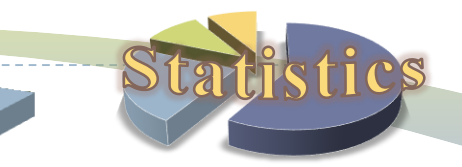

9

#### 衛生福利資料科學中心案件展延申請單

(1) 申請案件於資料使用期限結束後,因期刊、論文資料審查需求,得檢具證明文件於資料檔保存狀況許可下向本部統計處提出展延申請。 (2) 前項證明文件應足資證明期刊、論文資料審查需求,不得有造假情形,如經查證圖廣,除撤銷申請外,並應承擔相關法律責任。 (3) 展延期間之案件預約、資料使用規範及設備使用費依據「衛生福利部衛生福利資料應用管理要點」及「衛生福利部衛生福利資料使用作業須知」規定辦理。

|        |                 | 一、申請者資料                                |                            |
|--------|-----------------|----------------------------------------|----------------------------|
| 務必填寫計畫 | 畫主持人 !          | 計畫主持人<br>【                             |                            |
|        |                 | 展延理由                                   |                            |
| 展延理中.  | <u> </u>        | ◯ 投稿中期刊之修訂 🛛 🧭 碩、博士論文                  |                            |
| 反些生山   | 一帜 侍上 冊 入       | 學生姓名                                   | 學校名稱                       |
|        |                 | ※壁牛姓名 為似道道日                            | ₩壁校ຊ種 為必道道日                |
|        |                 | 指導教授                                   | <ul> <li>福計畢業在目</li> </ul> |
|        | 填妥所有資料          |                                        |                            |
|        |                 | ※指導教授 為必填項目                            | ※預計畢業年月 為必填項目              |
|        |                 | 論文名稱                                   |                            |
|        |                 |                                        |                            |
|        |                 | ※論文名稱 為必填項目                            |                            |
|        |                 | 證明文件類別                                 |                            |
| →毘町⇒   | <u> 彩明文件新则</u>  | ※證明文件類別為必選項目<br>○ 啻子郡(生) ○ 書面文(生) ○ 其他 |                            |
| 選収の    | <b>亞明又</b>   一段 |                                        |                            |
| $\sim$ |                 | AII MO X IT<br>選擇檔案 未選擇任何檔案            |                            |
|        | 上傳證明文件          |                                        |                            |
|        |                 |                                        | 254 (1)                    |
|        |                 |                                        | 4.生                        |

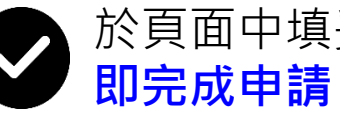

於頁面中填妥所有資料並檢附所需文件後送出,
 即完成申請

10

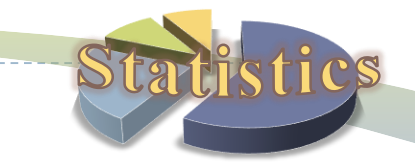